## **User Guides of Wireless Presentation**

You are requested to bring your Android device / notebook

## **Control Panel**

## Your own device

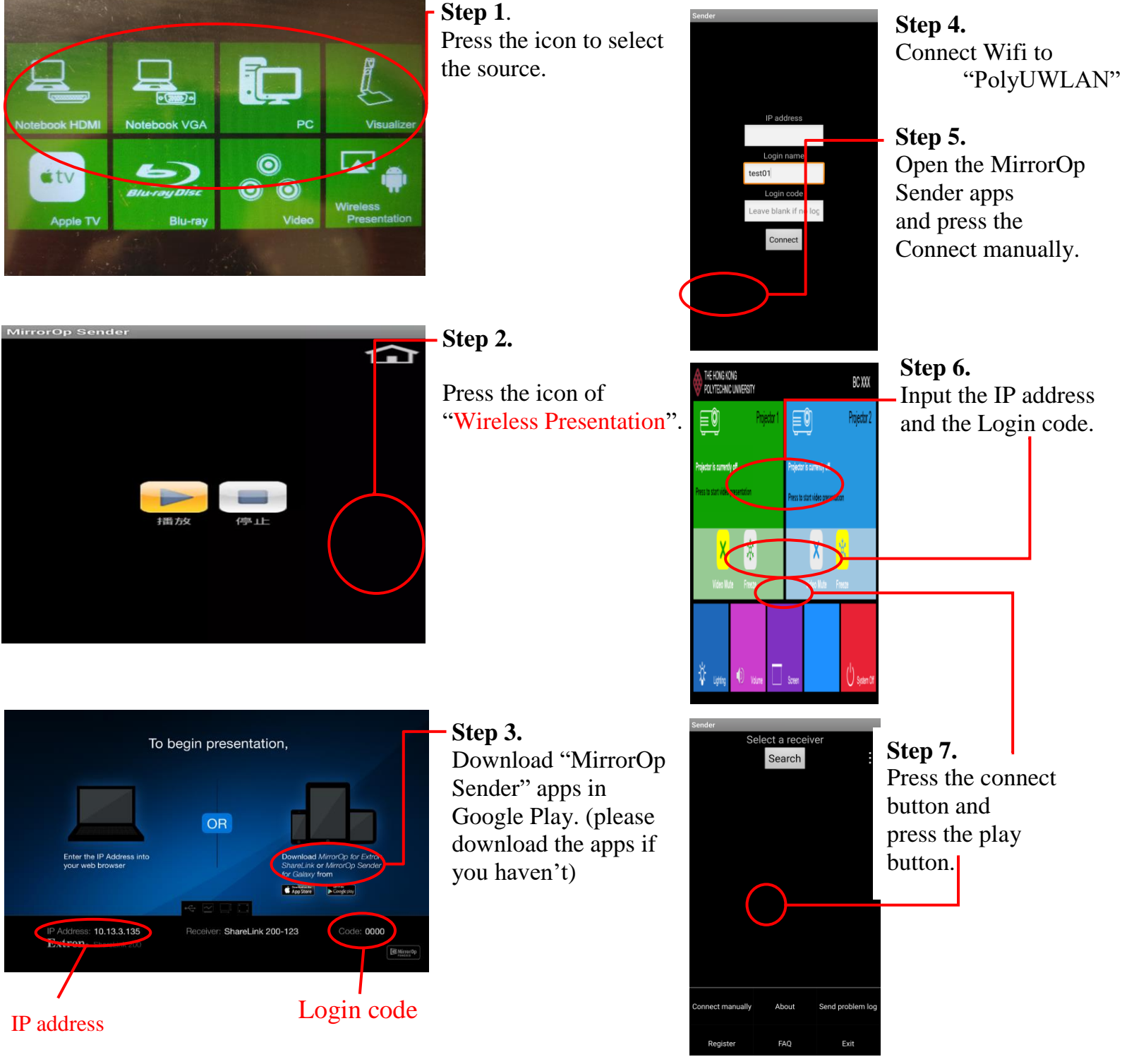

If you need any assistance, please contact

Learning and Teaching Technology Support (LTTS) Tel: 2766 6302.